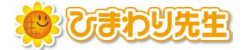

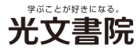

## 年間指導計画データを連携する手順【サーバー設置・LAN設定】

最終更新日:2025年2月25日

年間指導計画のデータを、週案の初期設定として各先生に連携できます。

- 【手順1】 全校管理者の先生が行います
  - → 公開先の設定
- 【手順2】 各先生(学級担任・専科)が行います → 管理者が公開したデータの読み込み

## 【手順1】週案・年間指導計画の公開設定

- ① 全校管理にログインし、「年間指導計画」の「4. 週案・年間指導計画の公開」をクリックします。
- ② データを連携したい学年の「公開」にチェックをいれて「OK」ボタンをクリックします。

チェックをいれた学年のデータが、各先生の週案設定に連携されます。

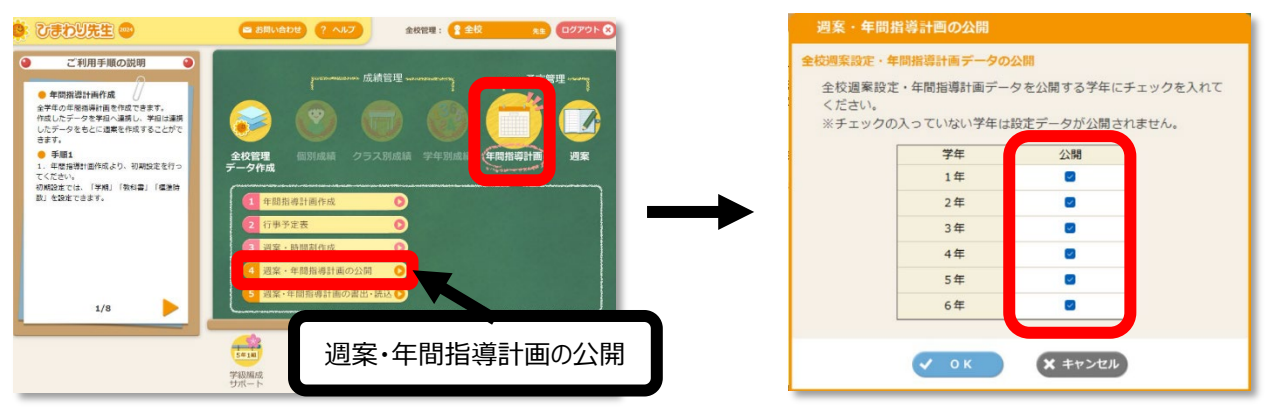

## 【手順2】週案・年間指導計画の読込

アカウントにログインして、週案メニュー内の「編集する」をクリックします。

※新規でクラスを登録する際は、先生・クラス・児童の登録後、テストの設定はスキップして、右上の「メニューに戻る」 よりメインメニュー画面へ移行してください。

①【「週案の作成」の前に「学期の設定」を行います。】というメッセージは、「OK」をクリックします。

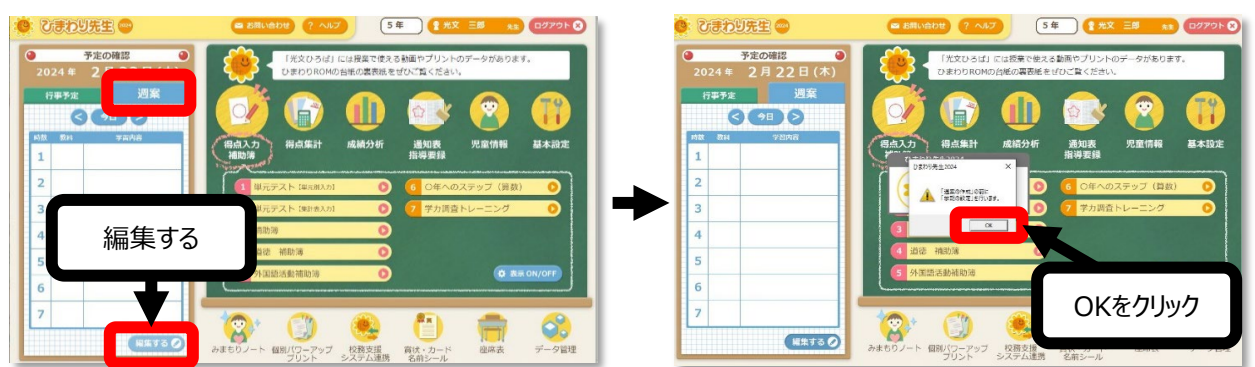

手順1にて管理者の先生が公開した設定が反映されています。内容を確認して週案作成をしてください。

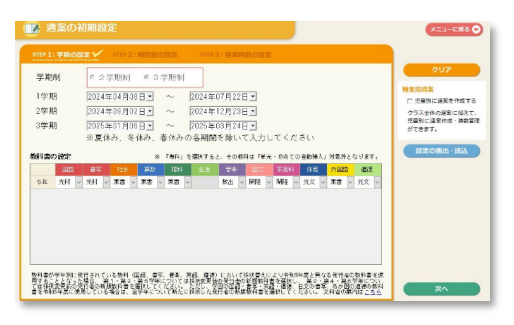

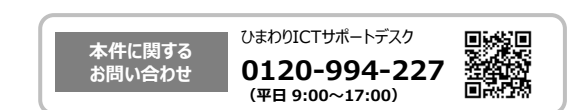